# UNITED STATES DEPARTMENT OF AGRICULTURE

Farm Service Agency Washington, DC 20250

**For:** State and County Offices

## Dairy Margin Coverage (DMC) Automated Process for Transfers and Production History Modifications

Approved by: Deputy Administrator, Farm Programs

) Il & Beam

### 1 Overview

#### A Background

The DMC software has been upgraded to include the following functionality for production history modifications:

- transfers within a county
- disapprove production history migrated to DMC from MPP
- automated CCC-800X and CCC-800T.

#### **B** Purpose

This notice provides State and County Offices with guidance for the automated transfer process as well as production history disapproval instructions.

| Disposal Date | Distribution                                         |
|---------------|------------------------------------------------------|
| July 1, 2020  | State Offices; State Offices relay to County Offices |
| 8-1-19        | Page 1                                               |

#### 2 Production History Search Results Screen

#### A Introduction

The process to transfer dairy operations to a new location within the same county has been simplified under DMC because the farm and tract numbers are no longer on CCC-801.

Policy requires the dairy operation to be associated with the farm/tract where the dairy facility is located. Follow 11-CM for additional information on updating farm records.

To initiate a transfer in the DMC software, select "Production History" from the top navigation menu. The Production History Search Results Screen will be displayed.

**Note**: The ability to transfer dairy operations from one county to another county or to another State was not included in this software release. More information will be forthcoming on this functionality.

### **B** Example of Production History Search Results Screen

The following is an example of the Production History Search Results Screen.

| rodu  | ction History S           | earch Res                 | ults        |              |                  |          |
|-------|---------------------------|---------------------------|-------------|--------------|------------------|----------|
| ilect | Dairy Operation           | Dairy Operation<br>Number | Farm Number | Tract Number | Production (lbs) | Status   |
| )     | DMC Dairy 123, LLC        | 123701158                 | 822         | 1392         | 13,042,890       | Approved |
| )     | Doe, John                 | 123701162                 | 1191        | 1042         | 34,716,970       | Approved |
|       | Farmer, Ima               | 123701161                 | 345         | 432          | 45,223,680       | Approved |
| )     | DMC Dairy 456, INC        | 123701160                 | 1177        | 3118         | 54,741,890       | Approved |
| y     | DMC Dairy 789 Partnership | 123701159                 | 132         | 277          | 11,398,500       | Approved |

## 2 Production History Search Results Screen (Continued)

# **C** Options

The following options are available on the Production History Search Results Screen.

| Option            | Description                                                     |
|-------------------|-----------------------------------------------------------------|
| Record Signatures | Allows user to enter the date the dairy operation filed CCC-800 |
|                   | and enter the COC determination.                                |
| Transfer          | Begins the transfer process for the selected dairy operation.   |
| View Forms        | Allows user to view and print either CCC-800T or CCC-800X.      |

# **3** Production History Transfer Screen

### **A** Introduction

The Production History Transfer Screen lists all farm and tracts that the dairy operation is associated with in Farm Records.

**Note:** The farm and tract that is currently associated with the dairy operation will not be listed.

### **B** Example of Production History Transfer Screen

The following is an example of the Production History Transfer Screen.

| Home                                                                                                    | Admin                                                                      | Production History | Contracts Collections Main | ntenance 🗸 |       |                   |
|----------------------------------------------------------------------------------------------------|----------------------------------------------------------------------------|--------------------|----------------------------|------------|-------|-------------------|
| Progran                                                                                                    | n Year: <b>201</b>                                                         | 9                  | State: Virginia            |            | Cour  | ty: Orange        |
| Dairy Operation: DMC Dairy 123 LLC     Dairy Number: 123701158       Farm: 822     Tract: 1392     Status: Approved       Established Production History: 13,042,890     Status: Approved |                                                                            |                    |                            |            |       |                   |
| Pro                                                                                                    | duct                                                                       | tion Histor        | ry Transfer                |            |       |                   |
| Is the t                                                                                                    | Is the transfer due to only a farm and/or tract reconstitution? O Yes O No |                    |                            |            |       |                   |
| Select                                                                                                    | t,                                                                         | State              | County                     | Farm       | Tract | Operator          |
| 0                                                                                                    |                                                                            | Virginia           | Culpeper                   | 822        | 1392  | DMC Dairy 123 LLC |
| 0                                                                                                    |                                                                            | Virginia           | Culpeper                   | 2013       | 2624  | DMC Dairy 123 LLC |
| 0                                                                                                    |                                                                            | Virginia           | Orange                     | 1218       | 3064  | DMC Dairy 123 LLC |
| Conti                                                                                                    | inue                                                                       | Cancel             |                            |            |       |                   |

## **3 Production History Transfer Screen (Continued)**

## C Field Description and Action

The following table provides the field description and actions for the Production History Transfer Screen.

| Field             | Description                         | Action                      |
|-------------------|-------------------------------------|-----------------------------|
| "Is the transfer  | Transfers that are completed solely | Select "Yes" or "No" to     |
| due to only a     | because of a reconstitution do not  | whether the transfer is due |
| farm and/or tract | require a producer signature on     | to a reconstitution.        |
| reconstitution?"  | CCC-800T. However, a COC            |                             |
|                   | determination is still required.    |                             |

## **D** Actions for the Production History Transfer Screen

The following table provides the actions for the Production History Transfer Screen.

| Step | Action                                                                             |
|------|------------------------------------------------------------------------------------|
| 1    | Select "Yes" or "No" to whether the transfer is due to a reconstitution.           |
| 2    | Select the applicable farm and tract that the dairy operation is being transferred |
|      | to.                                                                                |
| 3    | CLICK "Continue" to proceed with the transfer.                                     |

## E Production History Transfer Screen Confirmation

The following is an example of the Production History Transfer Screen that will be displayed with:

- farm and tract that the dairy operation is currently associated with
- farm and tract the user selected to transfer the dairy operation to.

| Program Year: 2019     |                               | State: Virginia   | County: Orange |       |
|------------------------|-------------------------------|-------------------|----------------|-------|
| Product<br>Transfer Fr | ion History Ti<br><b>rom:</b> | ransfer           |                |       |
| State                  | County                        | Dairy Operation   | Farm           | Tract |
| Virginia               | Orange                        | DMC Dairy 123 LLC | 345            | 432   |
| Transfer To            | »:                            |                   |                |       |
| State                  | County                        | Dairy Operation   | Farm           | Tract |
|                        |                               | DMC Deine (2211 C |                | 2147  |

## **3 Production History Transfer Screen (Continued)**

# **F** Options

The following options are available on the Production History Transfer Screen.

| Option  | Action                                                                        |
|---------|-------------------------------------------------------------------------------|
| Confirm | Confirms that the correct farm and tract was selected and being displayed for |
|         | the transfer.                                                                 |
| Back    | Allows user to return to the previous screen to select a different farm and   |
|         | tract.                                                                        |
| Cancel  | Returns user to the Production History Results Screen and does not save any   |
|         | transfer information.                                                         |

## 4 Pending Transfer Screen

#### A Introduction

Once the transfer has been initiated, the user will select "Pending Transfers" from the "Maintenance" option located on the top navigation menu.

# **B** Example of Production History Search Screen with Maintenance Selected

The following is an example of the Production History Search Screen with the "Maintenance" option selected.

| overage Year: 20<br>Produc | <sup>19</sup> Pe<br>tion History Re | nding Transfers<br>prove Contracts<br>niew Required | S           | County       | : Orange (137)            |          |
|----------------------------|-------------------------------------|-----------------------------------------------------|-------------|--------------|---------------------------|----------|
| Select                     | Dairy Operation                     | Dairy Operation<br>Number                           | Farm Number | Tract Number | Production (lbs)          | Status   |
| 0                          | DMC Dairy 123, LLC                  | 123701158                                           | 822         | 1392         | 13,0 <mark>42,8</mark> 90 | Approved |
| 0                          | Doe, John                           | 123701162                                           | 1191        | 1042         | 34,716,970                | Approved |
| 0                          | Farmer, Ima                         | 123701161                                           | 345         | 432          | 45,223,680                | Approved |
| 0                          | DMC Dairy 456, INC                  | 123701160                                           | 1177        | 3118         | 54,741,890                | Approved |
| 0                          | DMC Dairy 789 Partnership           | 123701159                                           | 132         | 277          | 11,398,500                | Approved |

#### 5 Pending Transfer Search Screen

# A Introduction

Once the user selects "Pending Transfers", the Pending Transfer Search Screen will be displayed. The user will search for the State and county that the dairy operation is being transferred to.

## **B** Example of Pending Transfer Search Screen

The following is an example of the Pending Transfer Search Screen.

| Home   | Admin       | Production History | Contracts | Collections | Maintenance | ~        |         |   |
|--------|-------------|--------------------|-----------|-------------|-------------|----------|---------|---|
| Pei    | ndin        | g Transfe          | r Sear    | ch          |             |          |         |   |
| Sele   | ect the     | e Dairy Opera      | ntion's S | tate, Co    | unty and    | l Progra | am Yeai | : |
| State: |             |                    |           |             |             |          |         |   |
| Virgin | ia          |                    | ~         |             |             |          |         |   |
|        |             |                    |           |             |             |          |         |   |
| County | :           |                    |           |             |             |          |         |   |
| Culpe  | per         |                    | ~         |             |             |          |         |   |
|        |             |                    |           |             |             |          |         |   |
| Progra | m Year:     |                    |           |             |             |          |         |   |
| Select | t Program ` | Year               | ~         |             |             |          |         |   |
|        |             |                    |           |             |             |          |         |   |
| Cont   | tinue       | Cancel             |           |             |             |          |         |   |
|        |             |                    |           |             |             |          |         |   |

### **C** Field Descriptions and Actions

The following table provides the field descriptions and actions for the Pending Transfer Search Screen.

| Field        | Description                       | Action                               |
|--------------|-----------------------------------|--------------------------------------|
| State        | The State the dairy operation is  | Using the dropdown box provided,     |
|              | being transferred to or within.   | select the applicable State.         |
| County       | The county the dairy operation is | Using the dropdown box provided,     |
|              | being transferred to or within.   | select the applicable county.        |
| Program Year | The coverage year related to the  | Using the dropdown box provided,     |
|              | effective date of the transfer.   | select the applicable coverage year. |

## 5 Pending Transfer Search Screen (Continued)

# **D** Options

The following options are available on the Pending Transfer Search Screen.

| Option   | Action                                                 |
|----------|--------------------------------------------------------|
| Continue | Proceeds to the Review Transfer Screen.                |
| Cancel   | Returns user to the Production History Results Screen. |

#### 6 Review Transfer Screen

#### A Introduction

The Review Transfer Screen will be displayed with all pending transfers for the selected State, county, and coverage year. The user must carefully review the records and either accept or reject the applicable transfer to continue.

## **B** Example of Review Transfer Search Screen

The following is an example of the Review Transfer Search Screen.

| Home Adm              | in Production History Contrac | ts Collections Maintenance V |                      | County: Orange   |             |             |
|-----------------------|-------------------------------|------------------------------|----------------------|------------------|-------------|-------------|
| Review<br>Search Resu | w Transfer                    |                              |                      |                  |             |             |
| Select                | Dairy Operation               | Production                   | State                | County           | Farm        | Tract       |
| 0                     | DMC Dairy 123 LLC             | 45,223,680                   | Virginia<br>Virginia | Orange<br>Orange | 345<br>1214 | 432<br>3147 |
| Accept                | Reject View CCC-800T          | Cancel                       | Virginia             | Orange           | 1214        |             |

# 6 Review Transfer Screen (Continued)

# **C** Options

The following options are available on the Review Transfer Search Screen.

| Option   | Action                                                                                                    |  |  |
|----------|----------------------------------------------------------------------------------------------------|--|--|
| Accept   | Accepts the transfer and continues to the Transfer Determination Screen.                                                                                               |  |  |
|          | <b>Warning</b> : It is critical that users ensure all information is correct before clicking "Accept". There is no way to cancel a transfer once it has been accepted. |  |  |
| Reject   | Deletes the transfer and returns the original production history record back to                                                                                        |  |  |
|          | the original status.                                                                                                    |  |  |
| View     | The CCC-800T will be displayed and available to be printed.                                                                                                    |  |  |
| CCC-800T |                                                                                                    |  |  |
| Cancel   | Returns the user to the DMC Home Screen. This does not cancel the transfer.                                                                                            |  |  |

#### 7 Transfer Determination Screen

#### **A** Introduction

The Transfer Determination Screen is where the user will enter the effective date, producer signature date, if applicable, and the COC determination and determination date.

# **B** Example of the Transfer Determination Screen

The following is an example of the Transfer Determination Screen.

| Home Admin Production History Contracts                                                                            | Collections Maintenance $\vee$                        |                   |  |  |
|----------------------------------------------------------------------------------------------------|-------------------------------------------------------|-------------------|--|--|
| Program Year: 2019                                                                                                 | State: Virginia                                       | County: Culpeper  |  |  |
| Dairy Operation: <b>DMC Dairy 123 LLC</b><br>Farm: <b>822</b><br>Established Production History: <b>13,042,890</b> | Dairy Number:<br>Tract: <b>1392</b><br>Transferred To | Status: Initiated |  |  |
| Transfer Determinatio                                                                                              | n                                                     |                   |  |  |
| Effective Date: Require                                                                                            | d                                                     |                   |  |  |
| Producer Signature                                                                                                 |                                                       |                   |  |  |
| Is more than one signature required for the Dairy Operation?                                                       |                                                       |                   |  |  |
| Ves Vo                                                                                                    |                                                       |                   |  |  |
|                                                                                                    |                                                       |                   |  |  |
| Date Filed:                                                                                                    |                                                       |                   |  |  |
|                                                                                                    |                                                       |                   |  |  |
| OC Determination                                                                                                   |                                                       |                   |  |  |
| COC Determination Date: Require                                                                                    | d                                                     |                   |  |  |
| Save And Continue Back Cancel V                                                                                    | iew CCC-800T                                          |                   |  |  |

# 7 Transfer Determination Screen (Continued)

# **C** Field Descriptions and Actions

The following table provides the field descriptions and actions for the Transfer Determination Screen.

| Field                                                                         | Description                                                                                                    | Action                                                                                                    |
|-------------------------------------------------------------------------------|----------------------------------------------------------------------------------------------------|----------------------------------------------------------------------------------------------------|
| Effective<br>Date                                                             | For a relocation of the dairy operation to a<br>new facility, the effective date is the day the<br>dairy operation started commercially<br>producing milk at the new location.<br>If the transfer is due to a reconstitution, the<br>effective date is the COC approval date of the<br>reconstitution.<br>The effective date cannot be earlier than<br>September 1 of the previous year.<br>See Notice DMC-7 for additional | Use the calendar icon to<br>select the applicable<br>effective date or enter<br>the applicable date.                                                                                          |
| "Is more<br>than one<br>signature<br>required for<br>the Dairy<br>Operation?" | Allows the user to indicate if more than 1<br>signature is required to act on behalf of the<br>dairy operation.                                                                                                    | <ul> <li>Select one of the following:</li> <li>Yes - more than one signature is needed for the dairy operation</li> <li>No - only one signature is needed for the dairy operation.</li> </ul> |
| Number of<br>Signatures<br>Required                                           | <ul> <li>This box will only be displayed if the user selects "Yes", more than one signature is required for the dairy operation.</li> <li>Note: Currently the form will not print the specified number of signature lines. If additional signature lines are needed, print multiple copies of CCC-800T for signature and staple them together.</li> </ul>                                                                   | Enter the applicable<br>number of signatures<br>needed on CCC-800T.                                                                                                    |

# 7 Transfer Determination Screen (Continued)

# **C** Field Descriptions and Actions (Continued)

| Field                |                                                                               | Descriptio                                                                            | )n                                                                                                    | Action                                                                                       |
|----------------------|-------------------------------------------------------------------------------|---------------------------------------------------------------------------------------|----------------------------------------------------------------------------------------------------|----------------------------------------------------------------------------------------------|
| Date Filed           | The date the pro-<br>the date that the<br>If the transfer is<br>not required. | ducer signed a<br>County Office<br>due to a recon                                     | nd dated the form or<br>received CCC-800T.<br>stitution, this field is                                                                                                    | Use the calendar<br>icon to select or<br>enter the applicable<br>date CCC-800T was<br>filed. |
| COC<br>Determination | IF the COC<br>determination<br>selected is                                    | FOR<br>the                                                                            | THEN                                                                                                    | Select one of the following:                                                                 |
|                      | approved                                                                      | original<br>production<br>history<br>record<br>new<br>production<br>history<br>record | <ul> <li>status will<br/>remain as<br/>"Approved"</li> <li>secondary status<br/>will be<br/>"Transferred<br/>From".</li> <li>the status is<br/>updated to<br/>"Approved"</li> <li>secondary status<br/>will be<br/>"Transferred<br/>To"</li> </ul> | <ul><li>"Approve"</li><li>"Disapprove".</li></ul>                                            |
|                      | disapproved                                                                   | original<br>production<br>history<br>record<br>new<br>production<br>history<br>record | status remains<br>"Approved".<br>status is updated to<br>"Disapproved".                                                                                                    |                                                                                              |

## 7 Transfer Determination Screen (Continued)

## **D** Options

The following options are available on the Transfer Determination Screen.

| Option   | Action                                                              |
|----------|---------------------------------------------------------------------|
| Save and | Completes the determination process and routes the user back to the |
| Continue | Production History Search Results Screen.                           |
| Back     | Returns the user to the Review Transfer Screen                      |
| Cancel   | Returns the user to the Production History Search Results Screen.   |
| View     | The CCC-800T will be displayed and available to printed.            |
| CCC-800T |                                                                     |

# 8 Removing Inactive or Erroneous Production History Records that Migrated to DMC from MPP

#### A Introduction

To establish production history for DMC, all approved MPP production history records with an "approved" status were migrated to DMC. In some cases that production history does not meet the requirements for participation in DMC.

An option is being provided to "remove" any production history record that is not valid for DMC purposes. Using this option will also ensure the production history record will not roll forward or be available for selection in coverage year 2020.

Production history records will only be "removed" if one of the following conditions applies:

- production history was established solely for MFP purposes
- dairy operation dissolved prior to January 1, 2019
- production history record was recorded erroneously in the MPP software.

To remove production history records, users will access the DMC software and select "Production History" from the top navigation menu. The Production History Search Results Screen will be displayed.

# 8 Removing Inactive or Erroneous Production History Records that Migrated to DMC from MPP (Continued)

# **B** Example of Production History Search Results Screen

The following is an example of the Production History Search Results Screen.

| Coverage Year<br>Produ | iction History Se         | State: Georgia (13<br>earch Res | »<br>ults   | County       | : Appling (001)  |          |
|------------------------|---------------------------|---------------------------------|-------------|--------------|------------------|----------|
| Select                 | Dairy Operation           | Dairy Operation<br>Number       | Farm Number | Tract Number | Production (lbs) | Status   |
| 0                      | DMC Dairy 321 LLC         | 1802                            | 2144        | 1009         | 441,000          | Approved |
| 0                      | Doe, John                 | 12 <mark>372895</mark> 3        | 2144        | 1009         | 250,000          | Approved |
| 0                      | Farmer, Ima               | 1801                            | 2144        | 1009         | 265,000          | Approved |
| 0                      | DMC Dairy 654 INC         | 123684369                       | 4338        | 24150        | 50,000           | Approved |
| ~                      | DMC Dairy 987 Partnership | 123684368                       | 3607        | 958          | 19,480,350       | Approved |

# **C** Options

The following options are available on the Production History Search Results Screen.

| Option            | Description                                                     |
|-------------------|-----------------------------------------------------------------|
| Record Signatures | Allows user to enter the date the dairy operation filed CCC-800 |
|                   | and enter the COC determination.                                |
| Transfer          | Begins the transfer process for the selected dairy operation    |
| View Forms        | Allows user to view and print either CCC-800T or CCC-800X.      |

# 8 Removing Inactive or Erroneous Production History Records that Migrated to DMC from MPP (Continued)

# **D** Production History COC Determination Screen

The following is an example of the Production History COC Determination Screen.

| Program Year: 2019                                                                                              | State: Alabama      | County: Autauga  |
|----------------------------------------------------------------------------------------------------|---------------------|------------------|
| Dairy Operation: Doe, John                                                                                      | Dairy Number: 29250 |                  |
| Farm: 3045                                                                                                    | Tract: 1419         | Status: Approved |
| Established Production History: 28,000,0                                                                        | 000                 |                  |
| Producer Signature                                                                                              |                     |                  |
| Is more than one signature required for t                                                                       | he Dairy            |                  |
| Operation?                                                                                                    |                     |                  |
| 🔿 Yes                                                                                                    |                     |                  |
| No No                                                                                                    |                     |                  |
|                                                                                                    |                     |                  |
|                                                                                                    |                     |                  |
|                                                                                                    |                     |                  |
|                                                                                                    |                     |                  |
| Date Filed:                                                                                                    |                     |                  |
| Date Filed:<br>12/15/2017                                                                                       |                     |                  |
| Date Filed:<br>12/15/2017                                                                                       |                     |                  |
| Date Filed:<br>12/15/2017                                                                                       |                     |                  |
| Date Filed:<br>12/15/2017<br>COC Determination                                                                  |                     |                  |
| Date Filed:<br>12/15/2017<br>COC Determination                                                                  |                     |                  |
| Date Filed:<br>12/15/2017<br>COC Determination<br>Approve<br>Disapprove                                         |                     |                  |
| Date Filed:<br>12/15/2017<br>COC Determination<br>Approve<br>Disapprove<br>COC Determination Data               |                     |                  |
| Date Filed:<br>12/15/2017<br>COC Determination<br>Approve<br>Disapprove<br>COC Determination Date               | Required            |                  |
| Date Filed:<br>12/15/2017<br>COC Determination<br>Approve<br>Disapprove<br>COC Determination Date<br>12/15/2017 | Required            |                  |

# **E** Action

The following table provides the steps to take COC action on a production history record.

| Step | Action                                                                           |
|------|----------------------------------------------------------------------------------|
| 1    | From the Production History Search Results Screen, select the applicable         |
|      | production history record being "removed" from DMC.                              |
| 2    | Once the production history record has been selected, CLICK "Record              |
|      | Signatures".                                                                     |
| 3    | The COC Determination Screen will be displayed.                                  |
| 4    | Select "No" to the statement: "Is more than one signature required for the Dairy |
|      | Operation?"                                                                      |
|      |                                                                                  |
|      | Note: This process is due to MPP cleanup efforts, therefore, a producer          |
|      | signature is not required.                                                       |

# 8 Removing Inactive or Erroneous Production History Records that Migrated to DMC from MPP (Continued)

**E** Action (Continued)

| Step | Action                                                                                                    |
|------|----------------------------------------------------------------------------------------------------|
| 5    | The "Date Filed" field is prepopulated with the original date filed and should                                                           |
|      | not be changed.                                                                                                    |
| 6    | To "remove" the production history record, select "disapprove" for the "COC                                                              |
|      | Determination".                                                                                                    |
| 7    | Update the "COC Determination Date" field with the date COC determines the                                                               |
|      | production history is not applicable to DMC by disapproving the CCC-800.                                                                 |
|      | <b>Note:</b> The "COC Determination Date" field has been prepopulated with the original date the production history was approved by COC. |
| 8    | CLICK "Save And Continue" to save the COC determination and return to the                                                                |
|      | Production History Search Results Screen.                                                                                                |

# **F** Options

The following provides information about the options on the Production History Search Results Screen.

| Option            | Description                                                         |
|-------------------|---------------------------------------------------------------------|
| Save              | Saves the information on the page.                                  |
| Save and Continue | Saves and submits the information on the page and returns the       |
|                   | user back to the Production History Search Results Screen.          |
| Cancel            | Cancels out of the determination screen and returns the user to the |
|                   | Production History Search Results Screen.                           |